#### BAB 4

#### IMPLEMENTASI DAN PEMBAHASAN

### 4.1 IMPLEMENTASI DAN PEMBAHASAN SISTEM

Penelitian dilakukan melalui pendekatan metode yang dilakukan dalam pengembangan sistem informasi penjualan kain tenun yaitu metode agile.

### 4.1.1 Implementasi

Sistem Informasi Penjualan Kain Tenun Suku Dawan dibangun untuk membantu pembeli serta pelanggan dalam proses penjualan dan pemesanan serta pihak admin penjualankain di kios oan timor untuk memperoleh hasil jual serta penjualan kain sesuai dengan permintaan konsumen atau pemakai kain tenun.Sistem yang di bangun mempunyai 2 hak akses utama yaitu pembeli/pelanggan dan admin/pemilik yang mengatur sistem.

#### 4.1.2 Tampilan login

Form login merupakan form awal yang digunakan oleh pengguna sebelummasuk ke dalam halaman utama. Dalam form login, pengguna harus mengiputkan username dan password yang sesuai dengan basis data agar dapat masuk ke form utama. Halaman *login* dapat dilihat pada gambar 4.1.

|                | N'A'                     |
|----------------|--------------------------|
| Login Register |                          |
| WHERSTA        | Emal Password            |
|                | ngsytytt Meusantara 2022 |
|                |                          |

Gambar 4.1 form login

Berikut ini kode pada modull akses sistem login :

Pada kodingan ini akan menampilkan hasil web form login yang dapat dilihat pada gambar4.2

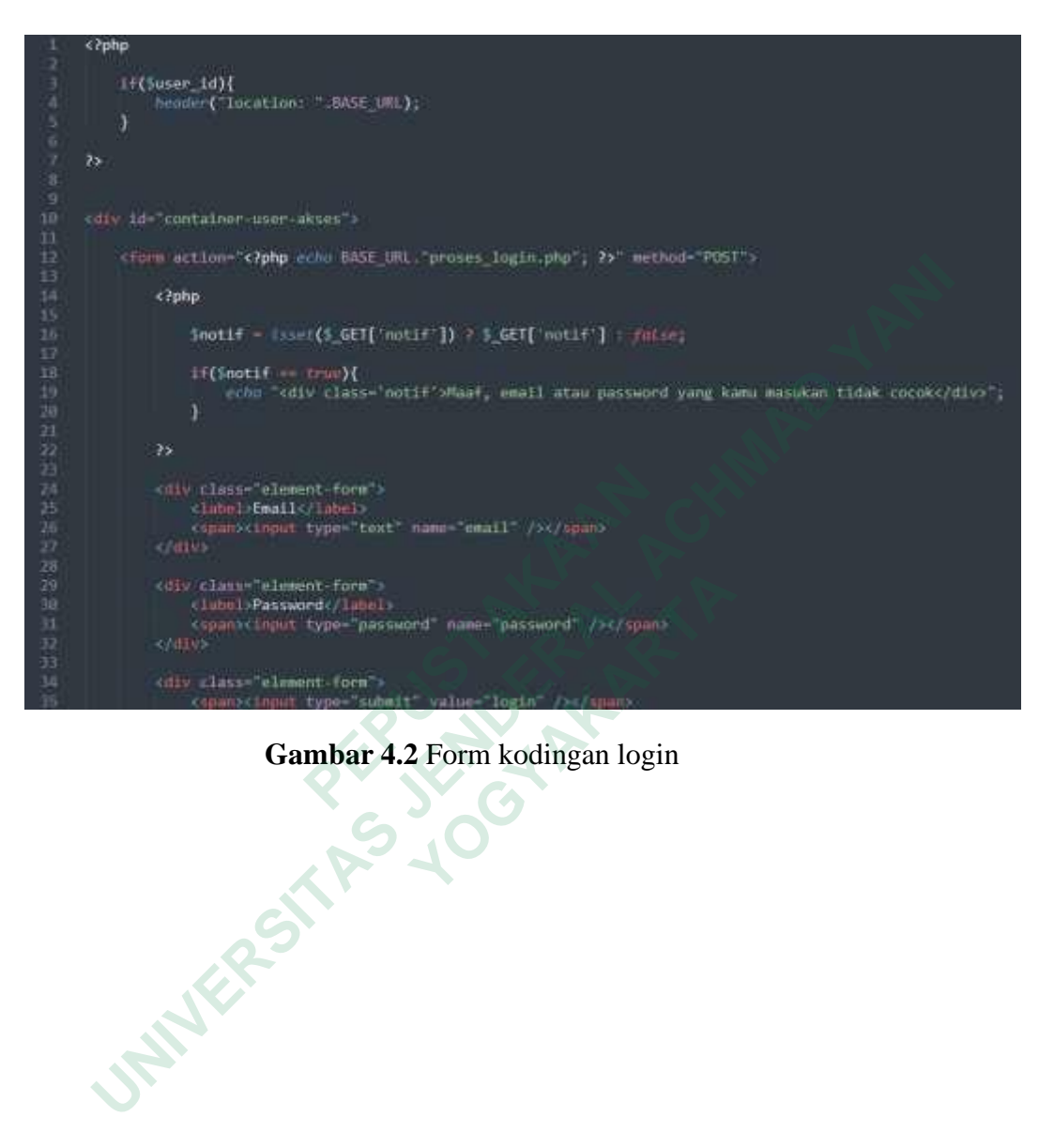

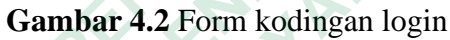

#### 4.1.3 Tampilan Halaman Layanan (Barang)

Halaman data Layanan merupakan halaman yang menampilkan informasi admin Layanan penjualan Barang. Dalam halaman ini pengguna dapat menambah data , merubah data dan menghapus data.Halaman tersebut dapat dilihat pada gambar 4.3

| Oranda C.Mawar Ferreir | a My Piotie Logost |                                              |                         |              |        |           |
|------------------------|--------------------|----------------------------------------------|-------------------------|--------------|--------|-----------|
| Todegati               | 1                  |                                              |                         |              |        | the terms |
| means.                 | 700                | Barang                                       | Kategori                | Harga        | Status | Action    |
| Note                   | . 1                | PROMO - Haim Laki - Take (Berkel - HODE FLT1 | Kain las test (bills)   | Fig.745,000  | ón     | - 64      |
| User                   | 2                  | PROMO - Ham Laid - Juli (Behit - HODE H115   | Harristein takk (Belic) | F82,139,000  | -777   | - 10.     |
| Banner                 | 1                  | Kern Law- law diete: - Kobit KLAA            | Harr tale (skir (Dete)  | ma,150,000   | 10     | -         |
| Pesanah                | +                  | Kan Laki - Nik (Bete) - KODE KL22            | Kain taw Jaki (Tirth)   | Bp,140,000   | 300    | 194       |
|                        | Ø.                 | Kan Law (w) (Reb) - SODE (C.F)               | Razi (zin 1 in (Bely)   | Rp,127,003   | :00    | -         |
|                        | 6                  | ERONO - Kain Likk - Iak (Birls) - KODE KL42  | Navi Divitali Betti     | Rp;55,000    | .00    | 00        |
|                        | 1                  | Kan Lak - Avi (Bitt) - HODE (1212            | Kan tel tel Brit        | Rp,126,003   | 200    | -         |
|                        | 6                  | Kan Lak - Weldfele - KODE KLH                | Kain tak (saki (Belti)  | Fu;132,500   | (en    | Gar       |
|                        | 9                  | PR060 - Kam Perempoan (Tate) - KULH (P12     | Mari Parampilian (Tals) | Pla,1110.010 | 101    | -         |
|                        | 10                 | Kan Perenguan (Tau) - KODE HP14              | Hars Parerratar (Tatal  | War,7.20,000 | -111   | - 66      |
|                        | 11                 | Kain Perentruati (Tasa) = KODE (NP/21        | Kan Perempuan (Tere)    | Ha,279,000   | :00    | 194       |
|                        | 12                 | Neiendarg (Betana) + KOOE UL H               | Estimotro (BetAca)      | Rp.173.800   | 300    | 7.00      |

Gambar 4.3 tampilan Layanan Barang

# 4.1.4 Tampilan Menu Utama

Halaman home adamin merupakan Form yang tampil ketika admin berhasil masuk ke dalam sistem. Dalam halaman ini akan menampilkan informasi pesan ke admin. Dalam Form ini menampilkan menu menu yang dapat diakses admin. Halaman tersebut dapat dilihat pada gambar 4.4

| TENU<br>SANTARA | a, wy Peorlan Lagost.           |                         |
|-----------------|---------------------------------|-------------------------|
| Kalegert        | Bast ini belum ada data pesanan |                         |
| Barang          |                                 |                         |
| Kata            |                                 |                         |
| Uper            |                                 |                         |
| Barmer          |                                 |                         |
| Penana          |                                 |                         |
|                 |                                 | supplied low-names 2022 |

Gambar 4.4 Menu Utama

# 4.1.5 Tampilan Halaman Data User

Halaman data Pelanggan merupakan halaman yang menampilkan informasi Pengguna. Dalam halaman ini pengguna dapat menambah data Pelanggan, merubah datadan menghapus data. Halaman tersebut dapat dilihat pada gambar 4.5

| Oranda C.Mawar Formera | , Ny Pirefile, English |                         |                          |                |             |       | - 6    |
|------------------------|------------------------|-------------------------|--------------------------|----------------|-------------|-------|--------|
| Kabigan                | 34                     | Mama                    | Emili                    | Phone          | Load        | Satur | Action |
| Berary                 | 1                      | absit_tenn              | admin@knuc4itarx.itkp    | 00717212723    | equeradetat | an.   | 10     |
| rota                   | 1                      | Fits Charanghas         | themaringhas genal com   | 100413632591   | iuthmei     | an    | - 66   |
| he                     | - 1                    | Oranta C. Mawar Fameria | temeloatiyonts@groad.com | +6252236181238 | superadmen  | an    | tre    |
| lanner                 |                        | Site Faltman            | eipatalk/73@gmail.com    | 000209353770   | rettorer    | an    | En.    |

Gambar 4.5 Form Data

UserBerikut ini kode pada akses sistem login

admin/pemilik:

Kodingan ini akan menampilkan tampilan web dengan ,menggunakan Bahasa

pemrogramanPHP dapat dilihat pada gambar 4.6

| 1 | k 7php                                                                                                    |  |
|---|----------------------------------------------------------------------------------------------------|--|
|   | <pre>if(Suser_1d){     Smodule = isset(S_GET['module']) ? \$_GET['module'] : false;     Saction = isset(S_GET['action']) ? \$_GET['action'] : false;     Smode = isset(S_GET['mode']) ? \$_GET['mode'] : false;     Jelse{     hender('location: ".BASE_UEL."index.php?page=login");     } }</pre> |  |
|   | (d)/ id="bg-page-profile")                                                                                                    |  |
|   | <pre>(div id= "menu -profile")</pre>                                                                                                    |  |
|   | <ul><li>if(Slevel == "superadmin"){</li></ul>                                                                                                    |  |
|   |                                                                                                    |  |
|   | <pre>clip<br/>clip clipp if(imodule "kategori")( echo "class-"active"; } ?&gt; href="<?php echo BASE_URL."<br>index.php?page=my_profile&amp;module=kategori&amp;action=list"; ?&gt;"&gt;Kategori<br/></pre>                                                                                        |  |
|   |                                                                                                    |  |
|   | <pre><a "class="active" ';="" ){="" <?php="" ?="" etho="" if(\$module="barang" }=""> brof='<?php etho BASE_URL." index.php?page=my_profile&module=barang%action=list"; ?>"&gt;Barang</a></pre>                                                                                                    |  |
|   | (JII)<br>(JII)                                                                                                    |  |
|   | <pre><a "class="active" ){="" ;="" <?php="" ?="" if(\$module="kota" scho="" }=""> href="<?php echo BASE_URL." index.php?page=my_profile&module=kota&action=list"; ?>"&gt;Kota</a></pre>                                                                                                    |  |
|   |                                                                                                    |  |
|   |                                                                                                    |  |
|   | <pre><a "class"="" ){="" <?php="" ?="" active'';="" echn="" if(smodule="user" }=""> href="<?php echn BASE_URL." index.php?page=my_profile&module=user&action=list"; ?>"&gt;User=//a)</a></pre>                                                                                                    |  |
|   | Q10                                                                                                    |  |

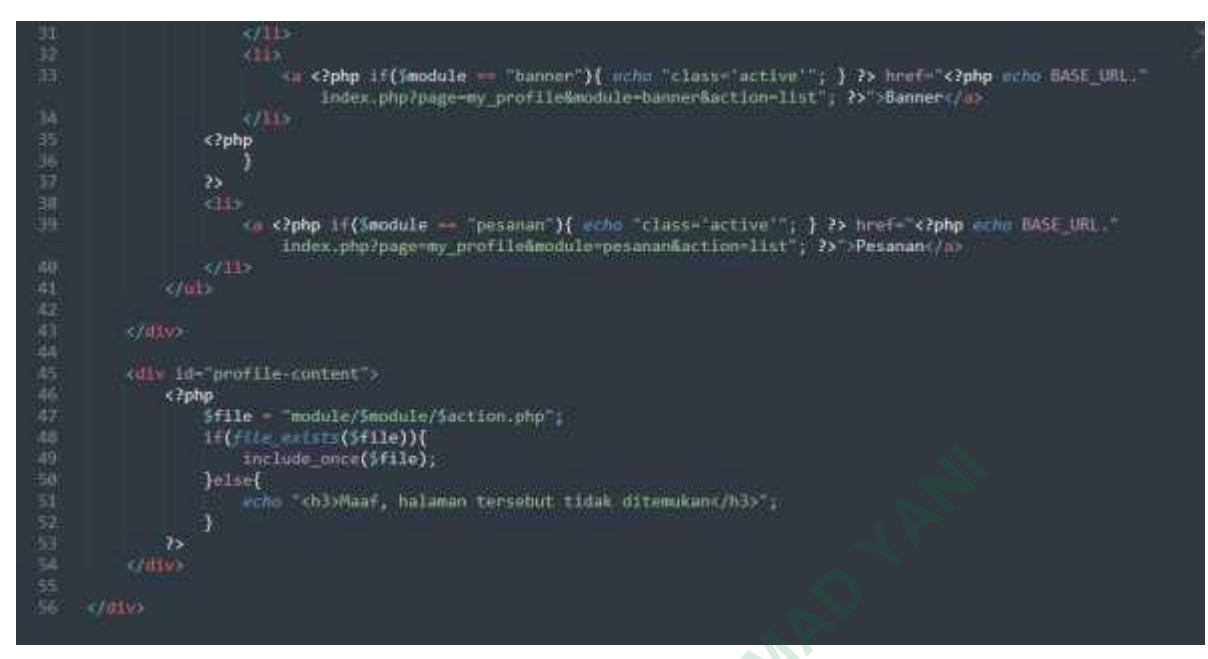

Gambar 4.6 Kodigan akses sistem login admin/pemilik

## 4.1.6 Halaman User Home

Halaman *home user* merupakan halaman yang tampil ketika *user* berhasil masuk ke dalam sistem. Dalam halaman ini akan menampilkan informasi pesan ke*user*, Dalam halaman ini menampilkan menu menu yang dapat diakses *user*.Halaman tersebut dapat dilihat pada gambar 4.7

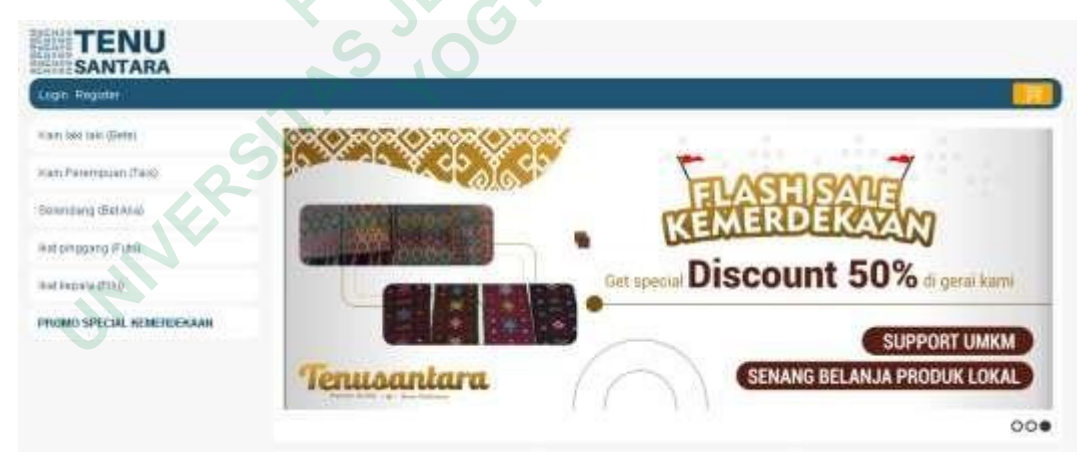

Gambar 4.7 Form User Home

Kodingan form user home akan mrnsmpilksn kode kode prtkodingan mengguakan PHP dapatdilihat pada gambar 4.8

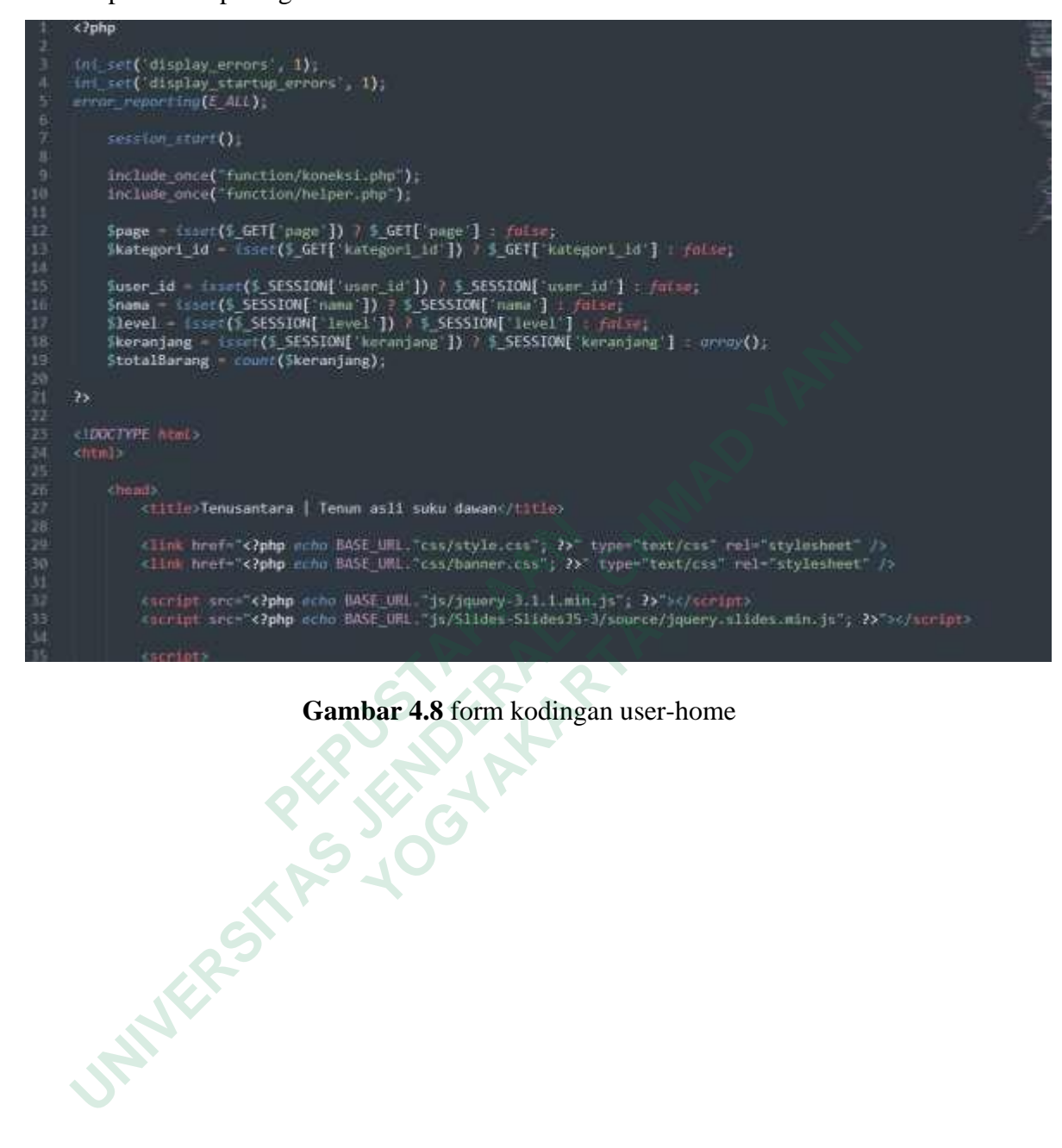

Gambar 4.8 form kodingan user-home

# 4.1.7 Halaman User Layanan Pemesanan

Halaman *user* layanan merupakan halaman yang menampilkan barang yang telah dipesan yang disediakan oleh kios oan timor untuk dipilih oleh user, meliputi Kain laki-laki *Bete*, Kain perempuan *tais*, Selendang *Beteana*,Ikat pinggang *Futu* dan Ikat kepala *Pilu*.Halaman tersebut dapat dilihat pada gambar 4.9

| Lagi | : Register |                                      |       |              |            |
|------|------------|--------------------------------------|-------|--------------|------------|
| Ma   | mape       | Name Dating                          | Oly   | Navga Saluan | Total      |
| it.  |            | Rat Program (Futur-KODE P22          | 1     | Fw, F5/520   | Rp.75,903  |
| 1    |            | And Program (Fidul - 400E PT)        | APA   | Fp.76,090    | ₩p.70.000  |
| 1    |            | PROMO-Hamilan-Jan Shray-Hitter (1.1) | C III | Ro.138,020   | Pp,120,000 |
| -    |            |                                      |       | Sam Total    | Ha.292,000 |

Gambar 4.9 Form Layanan Pesanan Kain

# 4.1.8 Halaman User Daftar

Halaman Daftar merupakan halaman yang menampilkan dan user akanmengInputpendaftaran agar dapat memesan dan dapat menggunakan layanan lainnya. Halaman tersebut dilihat pada gambar 4.10.

| SANTARA    |                          |  |
|------------|--------------------------|--|
| gin Pagato |                          |  |
|            | Name Lengtop             |  |
|            | Ernel                    |  |
|            | Noter Telepon / Hamphore |  |
|            | Name                     |  |
|            | Patowed                  |  |
|            | No-3yes Presented        |  |
|            | 1. Sector                |  |

Gambar 4.10 Form User Daftar

## 4.1.9 Halaman Produk terlaris

Halaman *produk terlaris* merupakan halaman yang menampilkanbarang yang paling banyak dipesan dan akan disediakan oleh kios oan timor. Halaman tersebut dapat dilihat padagambar 4.11

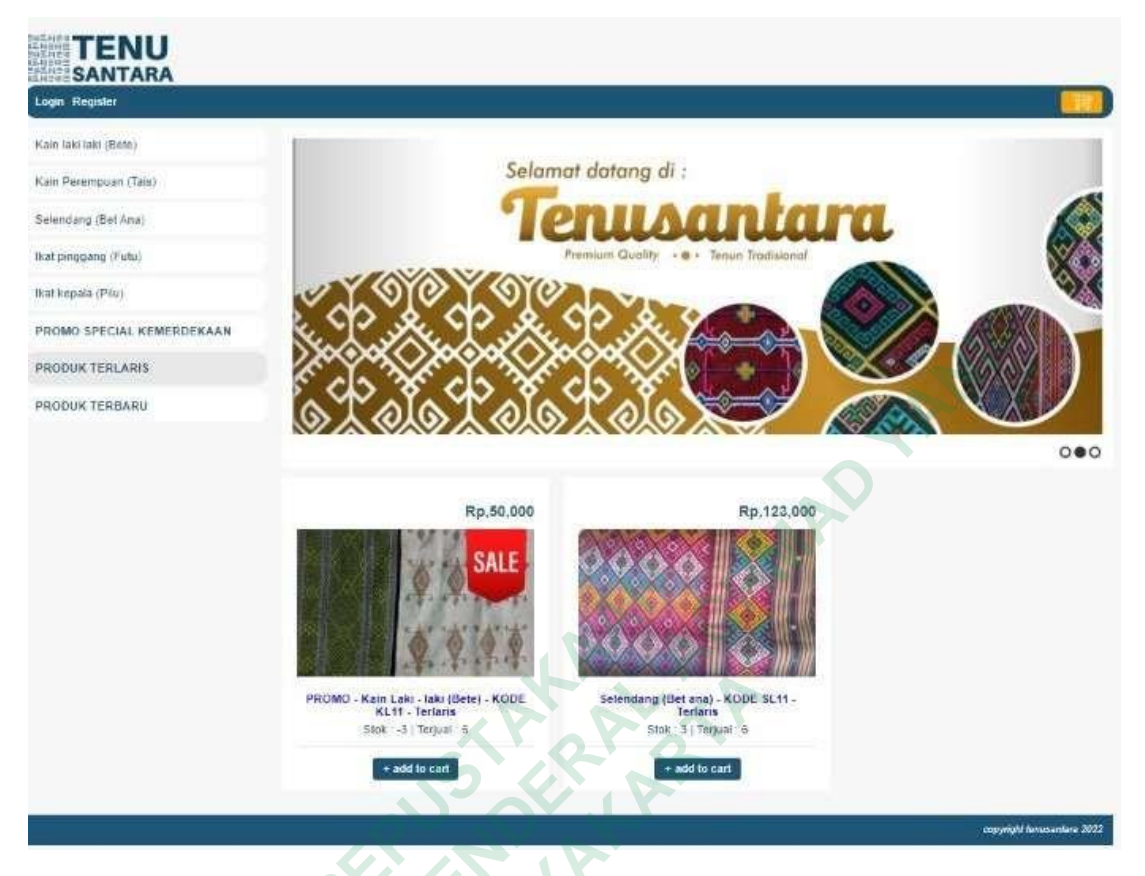

Gambar 4.11 Halaman produk terlaris

# 4.1.10 Halaman produk terbaru

Halaman produk terbaru merupakan halaman yang menampilkanbarang terbaru yang telah disediakan oleh admin kios oan timor.Halaman tersebut dapat dilihat pada gambar 4.12

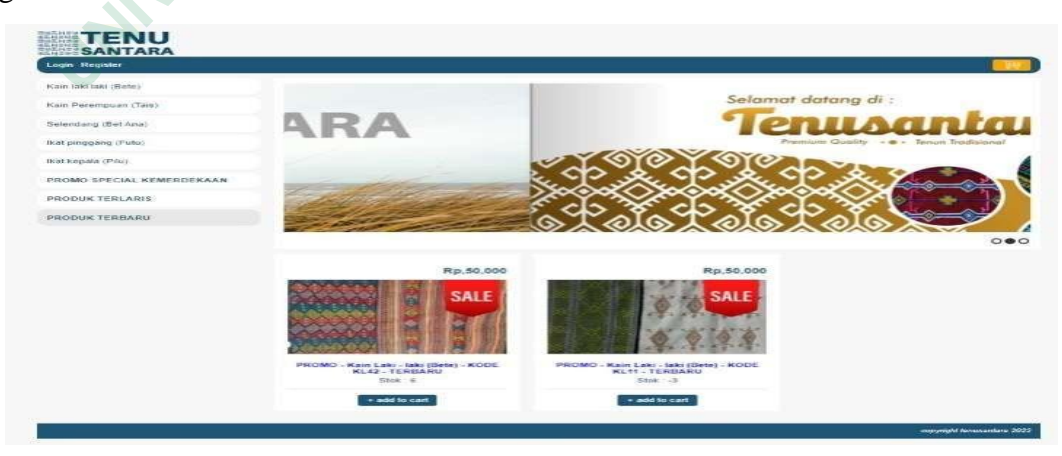

Gambar 4.12 Halaman produk terbaru

# 4.1.11 Halaman Detail Pesanan

Halaman detail pesanan merupakan halaman yang menampilkandetail pesanan barang yang telah dipesan dan di bayar oleh pembeli yang telah mengkonfirmasi pembayaran denganmenunjukkan bukti pembayaran berupa foto transfer pembayaran . Halaman tersebut dapat dilihat pada gambar 4.13

|     | Detail Pes                                                                                                    | anan        |                  |              |
|-----|----------------------------------------------------------------------------------------------------|-------------|------------------|--------------|
| 9   | Extension Frank                                                                                                    | and and the |                  |              |
|     | Nomor Faktur 18<br>Nama Pemesan Orin                                                                                                    |             |                  |              |
|     | Nama Penenma Oranda C Mawar Ferreka<br>Alamat Kupasan Letmalo, Insana Tengah Jin Timor Raya                                                                                                    |             |                  |              |
| i i | Nomor Telepon 082236101238<br>Tanggai Pemesanan 2022-08-25 05 34 08                                                                                                    |             |                  |              |
|     | No Nama Barang                                                                                                    | Qty         | Harga Satsan     | Tota         |
|     | 1 PROMO - Kain Laki - Jaki (Bete) - KODE KL11                                                                                                    | 6           | Rp.50,000        | Rp,300,000   |
|     | 2 Selendang (Bet ana) - KODE \$1.11                                                                                                    | 6           | Rp.123,000       | Rp;738.000   |
|     |                                                                                                    | 1           | Biaya Pengiriman | Rp.6.000     |
|     |                                                                                                    |             | Sub-total        | Rp,1,044,000 |
|     | Richt Dambaratan                                                                                                    |             |                  |              |
|     | LE BANK<br>AMA PENGIRIM ORANDA C. MAWAR PERR<br>VAMA PENGIRIM ORANDA C. MAWAR PERR<br>VAMA PENERIMA: - KARIKA EKA PASI<br>TEK. TUJUAN : 0117874889<br>NO.REFERENSI<br>JUMLAH : RP11503.000<br>SIMPAN TANDA TERIMA INI                                                                                                    | 20 SP       |                  |              |
|     | AMA PENGINTIN BAAM BKI<br>BANK BKI<br>DAMA PENGINTIN DRANDA C. MAWAR PERR<br>AMA PENGINTI DRANDA C. MAWAR PERR<br>AMA PENGINTI DRANDA C. MAWAR PERR<br>AMA PENGINTI DAANA PAKSI<br>DIJALAH INI DIJALAH DIJALAH<br>SEBAGAI BUKTI TANDA TERIMA INI<br>SEBAGAI BUKTI TANDA TERIMA INI<br>SEBAGAI BUKTI TANDA TERIMA INI<br>SEBAGAI BUKTI TANDA TERIMA INI<br>BUKUMI CAD BEKARANGI<br>DOWMI CAD BEKARANGI                                                                                                    | 20 SP       |                  |              |
|     | AANA PENGINTI BAANK BAG<br>AANA PENGINTI BAANK BAG<br>AANA PENGINTI BAANK BAG<br>AANA PENGINTI BAANA C. MAWAR PERR<br>AANA PENGINTI BAANA C. MAWAR PERR<br>AANA PENGINTI BAANA PANSI<br>OTTSIAA89<br>OTTSIAA89<br>DIMLAH MAN TANDA TERTIA TAT<br>SEBAGAT BUKIT TAANSAKSI YANG SAH<br>DIMLAH MAN TANDA TERTIA TAT<br>SEBAGAT BUKIT TAANSAKSI YANG SAH<br>DIMLAH MAN TANDA TERTIA TAT<br>SEBAGAT BUKIT TAANSAKSI YANG SAH<br>DIMLAH BANKING SEBAGAAJA<br>DOWNI, CAD BEKARANG<br>DOWNI, CAD BEKARANG | 20 SP       |                  |              |

# 4.1.12 Halaman Laporan

Halaman *user* laporan merupakan halaman yang menampilkanlbaran yang telah dipesandan menampilkan laporan pembayaran oleh pembeli agar di konfirmasikan balik oleh admin Kios oan timor. .Halaman tersebut dapat dilihat pada gambar 4.14

| TENU<br>SANTARA             |                                               |             |            | _                     |
|-----------------------------|-----------------------------------------------|-------------|------------|-----------------------|
| Oranda C.Mawar Ferreira, My | Proble Logout                                 |             |            |                       |
| Categori                    | No Praduk                                     | Quantity    | Harga      | Total                 |
| arang                       | 1 PROMO - Kaim Laki - Jaki (Befe) - KODE KL11 | 10<br>10    | Rp,50,000  | Rp.300.000            |
| ola                         | 2 Selendang (Bet anz) - KODE SL11             | Θ.          | Pp.123,000 | Rp.738.000            |
| <b>2</b>                    | Pe                                            | Sapatan     |            | Rp.1.038,000          |
| anner<br>inn No.            |                                               |             | 6.         |                       |
|                             |                                               |             |            |                       |
| esarian                     |                                               |             |            |                       |
|                             |                                               |             |            | copyright terusentors |
|                             |                                               |             |            |                       |
|                             | PEPJENDERA                                    |             |            |                       |
|                             |                                               | -           |            |                       |
|                             | Gambar 4.14 Halan                             | nan Laporan |            |                       |
| INNE                        |                                               |             |            |                       |

# 4.1.13 Halaman Laporan Tanggal

Halaman laporan tanggal merupakan halaman yang menampilkan ltanggal pembayaran,jumlah pembayaran dan total harga yang dibayarkan oleh pembeli secara keseluruhan.Halaman tersebut dapat dilihat pada gambar 4.15

|                     | afie Logout |           |              |                           |
|---------------------|-------------|-----------|--------------|---------------------------|
| Kabegun             | No Tang     | gal       | Total        |                           |
| Barong              | 1 2022      | -00-25    | Rp.1,038.000 |                           |
| Kota                | 2 2022      | -08-24    | Fp,896,000   |                           |
| User                |             | Pedapatan | Rp.1,328,800 |                           |
| Banner              |             |           |              |                           |
| Countries Trimpiger |             |           |              |                           |
| Laporan Bulan       |             |           |              |                           |
| Laporan Tahun       |             |           |              |                           |
| Fesenan             |             |           |              |                           |
|                     |             |           |              | Cosponent Instandary 2023 |

Gambar 4.15 Halaman Laporan Tanggal

# 4.1.14 Halaman Laporan Bulan

Halaman laporan bulan merupakan halaman yang menampilkanlpembayaran,jumlah pembayaran dan total harga yang dibayarkan oleh pembeli secara keseluruhan dalam hitunganbulan.Halaman tersebut dapat dilihat pada gambar 4.16

|                                       | Ar .      |                             |
|---------------------------------------|-----------|-----------------------------|
| Hi Oranda C.Maswar Ferreira, My ProSi | e Lugout  |                             |
| Kabigot                               | No Bulan  | Total                       |
| Bhiang                                | 1 2022-08 | Rp.1,928,000                |
| : Kosa                                | Pedapatan | Fp.1.928,000                |
| User                                  | -         |                             |
| Batnet                                |           |                             |
| Leporan Tanggal                       |           |                             |
| Lainene Buten                         |           |                             |
| Laptoran Tatsun                       |           |                             |
| Pesanan                               |           |                             |
|                                       |           | coosingiti heroseefere 2022 |

Gambar 4.16 Halaman Laporan Bulan

#### 4.1.15 Halaman Laporan Tahun

Halaman laporan tahun merupakan halaman yang menampilkanlpembayaran,jumlah pembayaran dan total harga yang dibayarkan oleh pembeli secara keseluruhan dalam hitungantahun.Halaman tersebut dapat dilihat pada gambar 4.17

| Oranda C.Mawar Ferreira, Hy | Franke Logisti |                         |
|-----------------------------|----------------|-------------------------|
| udağılı.                    | No Tahun       | Total                   |
| larang                      | 1 2022         | Hp 1, 828,000           |
| tota:                       | Pedapatan      | Ro.1.928,000            |
| 4 ari                       |                |                         |
| lanner                      |                |                         |
| aporan Tanggal              |                |                         |
| aporan Butan                |                |                         |
| approver Teles              |                |                         |
| esanan                      |                |                         |
|                             | Gambar 4.1     | 7 Halaman Laporan Tahun |
|                             | Gambar 4.1     | 7 Halaman Laporan Tahun |
|                             | Gambar 4.1     | 7 Halaman Laporan Tahun |

Gambar 4.17 Halaman Laporan Tahun

# 4.1.16 Halaman Update status pemesanan

Halaman Update status pemesanan merupakan halaman yang menampilkanstatus barangyang telah dipesan oleh pembeli sebagai bukti bahwa pembeli akan menunggu kedatangan barang yang dipesan sesuai batas waktu pengiriman. Halaman tersebut dapat dilihat pada gambar 4.18

| HI Orando C.Mawar Ferreira         | , My Proble Logout                          |
|------------------------------------|---------------------------------------------|
| Kalegori<br>Barang<br>Kota<br>User | Pesanan Id (Faktur Id) 18 Sistus Lunas      |
| Banner<br>Laporan<br>Fersioner     |                                             |
|                                    | AATACHIN                                    |
|                                    | Gambar 4.18 Halaman Update status pemesanan |
|                                    | PEPJENULAN                                  |
|                                    | STATE                                       |
| MINE                               |                                             |
|                                    |                                             |

Gambar 4.18 Halaman Update status pemesanan

#### 4.1.17 Halaman stok tidak mencukupi

Halaman stok tidak mencukupi merupakan halaman yang menampilkan pemberitahuan apabila stok tidak mencukupi. Halaman tersebut dapat dilihat pada gambar 4.19

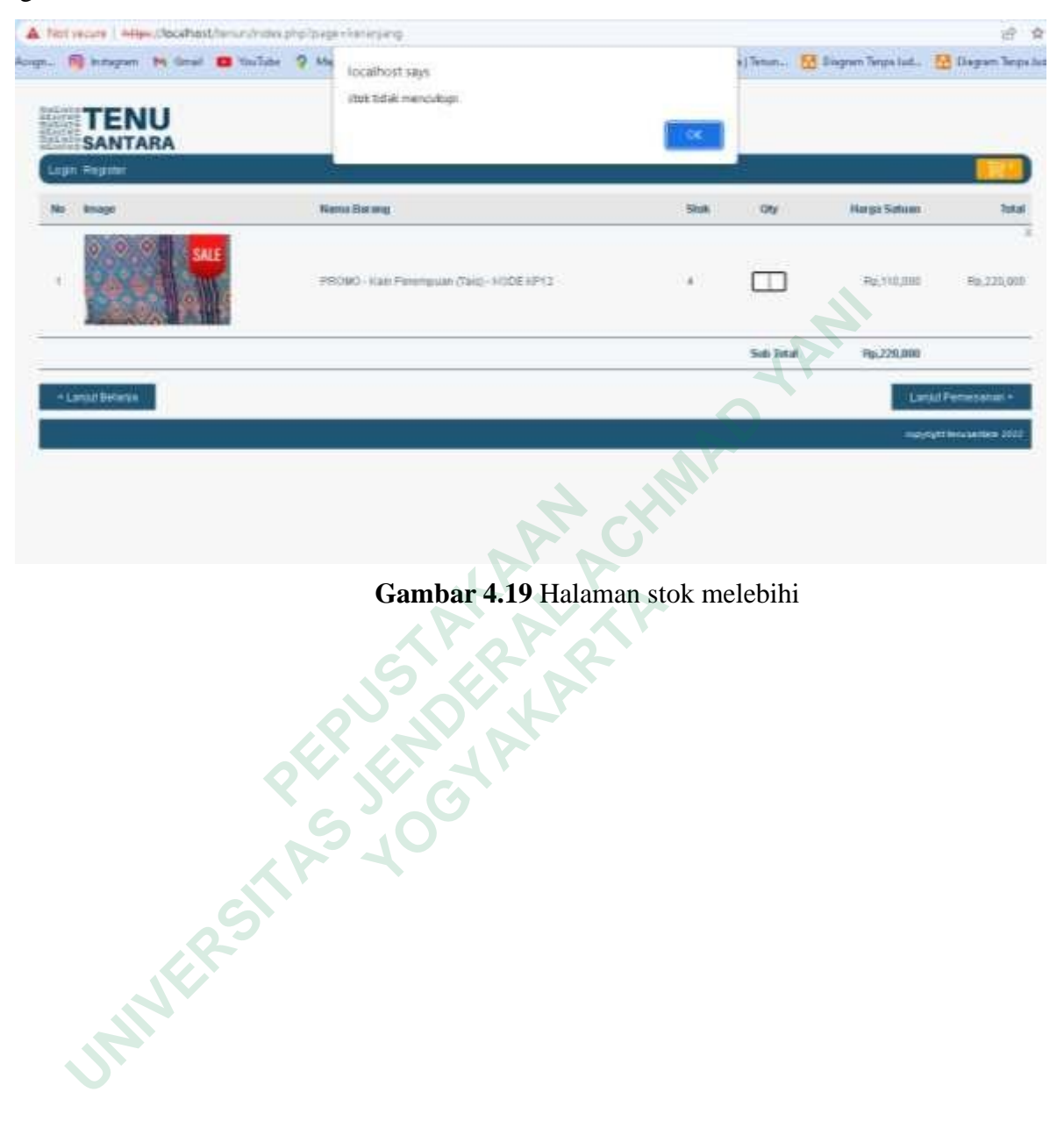

Gambar 4.19 Halaman stok melebihi

#### 4.2 **IMPLEMENTASI BASIS DATA**

Pembuatan basis data adalah Langkah awal dalam mengimplementasikan sebuah system.Basis data disini memiliki 17 tabel yang terdiri dari tb\_item\_transaksi, tb\_layanan, tb\_pelanggan,tb\_model\_kain, tb\_pesan, tb\_produk, tb\_review, tb\_transaksi. Implementasi basis data telah sesuai dengan rancangan yang ada dapat dilihat pada gambar 4.20

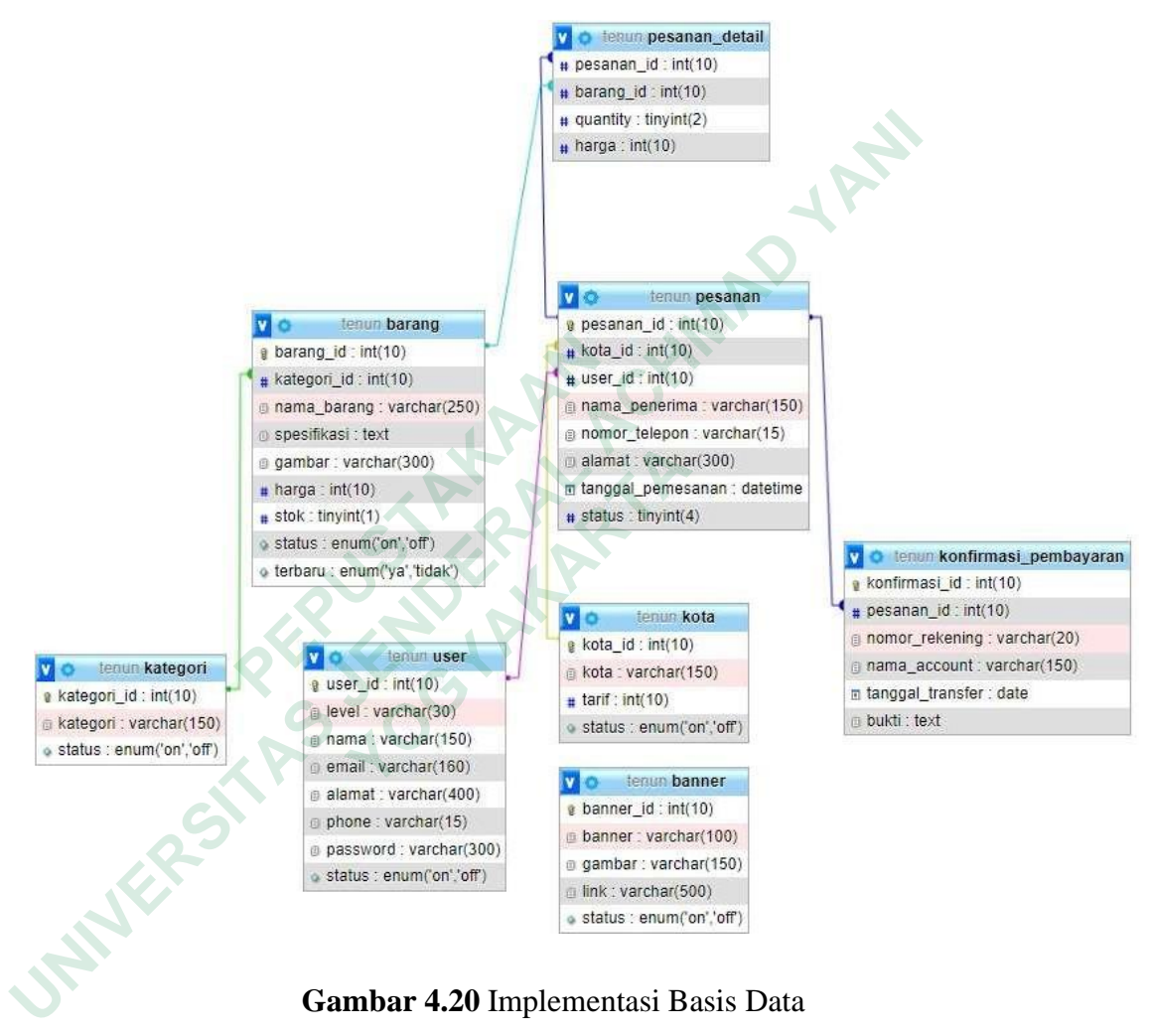

Gambar 4.20 Implementasi Basis Data

#### 4.3 PENGUJIAN

Pengujian Sistem Informasi Penjualan Kain Tenun Berbasis Web menggunakanmetode pengujian black box.

# 4.3.1 Pengujian Halaman Login

Hasil pengujian pada form Halaman dapat dilihat pada Tabel 4.1

|                   | Tabel 4.1 Penguj                                                           | ian Halaman Login                                              | ANI        |
|-------------------|----------------------------------------------------------------------------|----------------------------------------------------------------|------------|
| Fungsi yang diuji | Skenario<br>Pengujian                                                      | Hasil yang diharapkan                                          | Keterangan |
| Form Login        | Melakukan<br>Login<br>Dengan<br>Userna<br>me<br>Dan password<br>yang Valid | Berhasil masuk<br>kedalamsistem                                | Berhasil   |
| Form Login        | Melakukan<br>Login Dengan<br>Username Dan<br>password yang<br>tidak valid  | Menampilkan pesan<br>errorusername dan<br>password tidak valid | Berhasil   |
| Logout            | Mengklik logout                                                            | Berhasil keluar dari<br>sistem                                 | Berhasil   |

| Tabel 4.1Pengujian | Halaman Login |
|--------------------|---------------|
|--------------------|---------------|

# 4.3.2 Pengujian Halaman Layanan Pemesanan Barang

Hasil pengujian pada Halaman Layanan dapat dilihat pada Tabel 4.2

Tabel 4.2 Pengujian Halaman Layanan

| Fungsi yang diuji                             | Skenario Pengujian                                                               | Hasil yang diharapkan                                           | Keterangan |
|-----------------------------------------------|----------------------------------------------------------------------------------|-----------------------------------------------------------------|------------|
| Data Layanan                                  | Klik menu data<br>Layanan                                                        | Menampilkan halaman data<br>layanan                             | Berhasil   |
| Tambah Data dan Halaman<br>tambah dataLayanan | Klik tombol tambah<br>data dan memasukan<br>data, kemudian klik<br>tombol simpan | Menampilkan form tambah<br>dan berhasil menyimpan<br>data       | Berhasil   |
| Edit data dan form edit<br>data Layanan       | Klik tombol edit dan<br>mengubah data,<br>kemudian klik tombol<br>simpan         | Menampilkan form edit dan<br>berhasil mengubah data<br>layanan. | Berhasil   |
| Hapus data                                    | Klik tombol hapus                                                                | Berhasil menghapus data                                         | Berhasil   |

| Fungsi yang diuji                                     | Skenario                                                                              | Hasil yang                                                        | Keterangan |
|-------------------------------------------------------|---------------------------------------------------------------------------------------|-------------------------------------------------------------------|------------|
|                                                       | Pengujian                                                                             | diharapkan                                                        |            |
| Data Pengguna                                         | Klik menu<br>data<br>Pengguna                                                         | Menampilkan halaman<br>dataPengguna                               | Berhasil   |
| Tambah Data<br>dan Halaman<br>tambah data<br>Pengguna | Klik tombol<br>tambah data dan<br>memasukan<br>data, kemudian<br>kliktombol<br>simpan | Menampilkan form<br>tambahdan berhasil<br>menyimpan data          | Berhasil   |
| Edit data dan<br>formedit data<br>Pengguna            | Klik tombol edit<br>dan mengubah<br>data, kemudian<br>klik tombol<br>simpan           | Menampilkan form<br>edit danberhasil<br>mengubah data<br>layanan. | Berhasil   |
| Hapus data                                            | Klik tombol hapus                                                                     | Berhasil menghapus data                                           | Berhasil   |
| Detail data<br>Pengguna                               | Klik tombol detail                                                                    | Menampilkan<br>halamandetail<br>Pengguna                          | Berhasil   |
| Pencarian data                                        | Memasukan kata<br>kunci pada<br>kolomsearch                                           | Menampilkan data dari<br>katakunci yang di cari                   | Berhasil   |
|                                                       | SX                                                                                    |                                                                   |            |

Tabel 4.3 Pengujian Halaman Pengguna

# 4.3.3. Pengujian Halaman Produk

Hasil pengujian pada Halaman Produk dapat dilihat pada Tabel 4.4

| Fungsi yang                                         | Skenario                                                                           | Hasil yang                                                       | Keterangan |
|-----------------------------------------------------|------------------------------------------------------------------------------------|------------------------------------------------------------------|------------|
| diuji                                               | Pengujian                                                                          | diharapkan                                                       |            |
| Data Produk                                         | Klik menu<br>dataLayanan                                                           | Menampilkan<br>halamandata<br>Produk                             | Berhasil   |
| Tambah Data<br>dan Halaman<br>tambah data<br>Produk | Klik tombol<br>tambah data dan<br>memasukandata,<br>kemudian klik<br>tombol simpan | Menampilkan form<br>tambahdan berhasil<br>menyimpan data         | Berhasil   |
| Edit data dan<br>formedit data<br>Produk            | Klik tombol edit<br>dan mengubah<br>data, kemudian<br>klik tombol<br>simpan        | Menampilkan form<br>edit dan berhasil<br>mengubah data<br>Produk | Berhasil   |
| Hapus data                                          | Klik tombol hapus                                                                  | Berhasil menghapus<br>data                                       | Berhasil   |
| Detail data Produk                                  | Klik tombol detail                                                                 | Menampilkan<br>halamandetail<br>Produk                           | Berhasil   |

Tabel 4.4 Pengujian Halaman Produk

#### 4.4 PEMBAHASAN SISTEM

Sistem Iinformasi Penjualan Kain Tenun Berbasia Web dapat dijadikan solusibagi pihak Pemilik Kkios Oan Timor Dalam proses penjualan kain tenun dan juga dapat memberikan akses informasi yang cepat dan mudah melalui Website. Dalam sistem ini tersedia beberapa fitur yang diharapkan dapat membantu konsumen danadmin. Salah satu fitur yang diunggulkan dalam sistem penjualan iniadalah dapat melihat kain yang paling banyak disukai pembeli dan menjadi kios oan timor dengan penjualan kain yang bagus.

## 4.4.1 Dokumentasi

Pada tahapan ini peneliti melakukan dokumentasi kode yang ada, dimana kodekode tersebut di dokumentasikan (*backup data*) pada komputer yang digunakan oleh peneliti dimana terdapat 5 folder (css,function,image,js,dan module). Dokumentasi file backup data dapat dilihat pada gambar 4.17

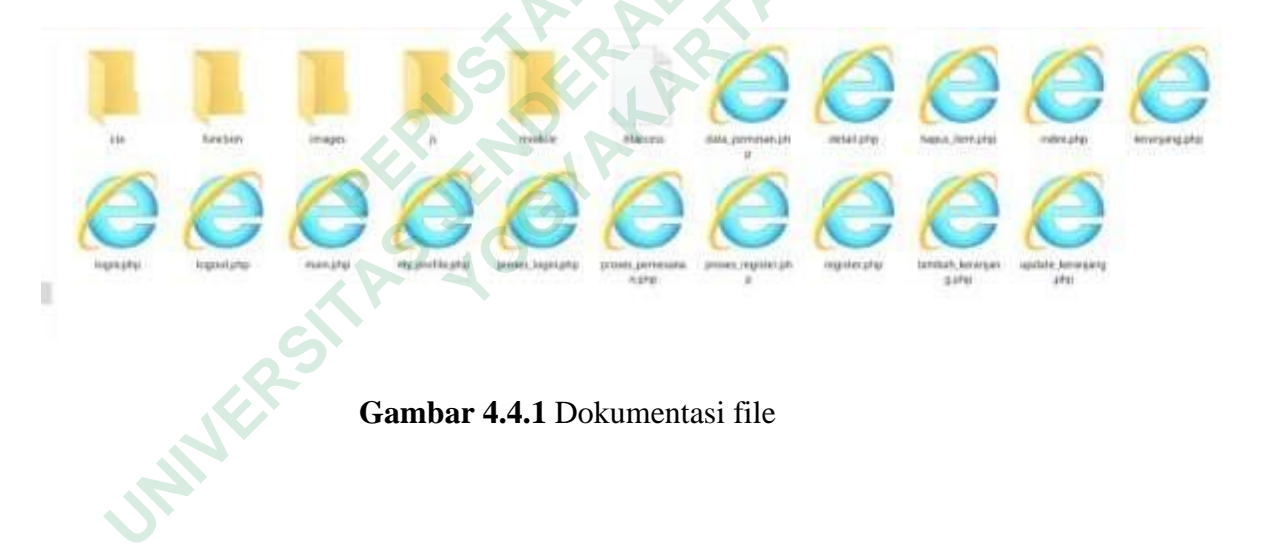

#### 4.5 PENYEBARAN (DEPLOYMENT)

Pada tahapan Deployment peneliti melakukan testing terhadap beberapa menu yang ada pada web penjualan kain tenun black box, apakah sudah berjalan baik atau tidak.Setelah web dilakukan pengujian oleh peneliti maka dilakukan penyebaran untuk dicobaoleh admin kios oan timor dan pembeli , pada fase ini akan ada feedback dari pengelola sistem informasi pejualan sangatlah membantu karena dapat mempromosikan penjualan kain tenun dan dapat mencatat transaksi penjualann secara akurat. Dan dari sisi pembeli dinyatakan bahwa dapat melakukan pembelian dalam mencari model kain yang akan di beli, yang tersedia di web dan juga untuk memberikan informasi promo-promo kain yang diadakan oleh pengelola/admin penjualan jain tenun suku dawan maka disarankan untuk menggunakan platform mobile agar dapat memberikan notifikasi secara realtime ke perangkat pengguna.

#### **4.5.1** Pengujian Terakhir (maintenance)

Pada tahap ini pengujian menggunakan metode blackbox untuk melakukan textingkembali pada tampilan halaman prodak dan pesanan untuk mengetahui bug pada sistem.

## 4.5.2 Pengujian Halaman Produk

Hasil pengujian pada Halaman Produk dapat dilihat pada Tabel 4.2.1

| Fungsi yang diuji                               | Skenario                                                                           | Hasil yang                                                       | Keterangan |
|-------------------------------------------------|------------------------------------------------------------------------------------|------------------------------------------------------------------|------------|
| JP.                                             | Pengujian                                                                          | diharapkan                                                       |            |
| Data Produk                                     | Klik menu<br>dataLayanan                                                           | Menampilkan<br>halamandata<br>Produk                             | Berhasil   |
| Tambah Data dan<br>Halaman tambah<br>dataProduk | Klik tombol<br>tambah data dan<br>memasukandata,<br>kemudian klik<br>tombol simpan | Menampilkan form<br>tambahdan berhasil<br>menyimpan data         | Berhasil   |
| Edit data dan<br>formedit data<br>Produk        | Klik tombol edit<br>dan mengubah<br>data, kemudian<br>klik tombol<br>simpan        | Menampilkan form<br>edit dan berhasil<br>mengubah data<br>Produk | Berhasil   |
| Hapus data                                      | Klik tombol hapus                                                                  | Berhasil menghapus<br>data                                       | Berhasil   |

| Tabel 4.5 Pengujian H | Halaman Produk |
|-----------------------|----------------|
|-----------------------|----------------|

| Fungsi yang diuji                                | Skenario<br>Pengujian                                                              | Hasil yang diharapkan                                             | Keteranga<br>n |
|--------------------------------------------------|------------------------------------------------------------------------------------|-------------------------------------------------------------------|----------------|
| Data Layanan                                     | Klik menu<br>data<br>Layanan                                                       | Menampilkan halaman<br>datalayanan                                | Berhasil       |
| Tambah Data dan<br>Halaman tambah<br>dataLayanan | Klik tombol<br>tambah data dan<br>memasukandata,<br>kemudian klik<br>tombol simpan | Menampilkan form<br>tambahdan berhasil<br>menyimpan data          | Berhasil       |
| Edit data dan form<br>editdata Layanan           | Klik tombol edit<br>dan mengubah data,<br>kemudian klik<br>tombolsimpan            | Menampilkan form<br>edit danberhasil<br>mengubah data<br>layanan. | Berhasil       |
| Hapus data                                       | Klik tombol hapus                                                                  | Berhasil menghapus<br>data                                        | Berhasil       |
| Detail data Layanan                              | Klik tombol detail                                                                 | Menampilkan<br>halamandetail<br>layanan                           | Berhasil       |
| Pencarian data                                   | Memasukan kata<br>kuncipada kolom<br>search                                        | Menampilkan data dari<br>katakunci yang di cari                   | Berhasil       |

# 4.5.3 Pengujian Halaman Tabel Pengujian Pelanggan

Pengujian web ini digunakan untuk mengetahui performa yang telah dibuat dan telah di ujikan ke 25 responde.Dimana 25 orang responden tersebut adalah mahasiswa,karyawan dan pegawai.

Keterangan :

- 1: Sangat Tidak Setuju
- 2 : Tidak Setuju
- 3 : Netral
- 4 : Setuju
- 5: Sangat Setuju

| NO | Pertanyaan                                                                                                    | Nilai tertinggi(%) |
|----|----------------------------------------------------------------------------------------------------|--------------------|
| 1. | Situs web ini menyediakan informasi<br>yang anda butuhkan dan selalu up to<br>date                                                           | 4) 18 (72%)        |
| 2. | Saya dapat dengan mudah menemukan<br>apa yang saya inginkan pada situs web<br>ini                                                            | 4) 19 (76%)        |
| 3. | Saya dapat membaca konten/isi pada situs web ini dengan mudah                                                                                | 4) 19(76%)         |
| 4. | Saya tidak perlu menggunakan scroll ke<br>kiri dan ke kanan ketika membaca<br>situs web ini                                                  | 4) 19(76%)         |
| 5. | Saya dapat dengan mudah mengetahui<br>posisi pada situs web ini ketika<br>menjelajah situs web                                               | 4) 17(68%)         |
| 6. | Saya nyaman dan familiar (tidak asing)<br>dengan Bahasa yang digunakan                                                                       | 4) 14(56%)         |
| 7. | Mudah bagi saya untuk menjelajah situs<br>web ini dengan menggunakan tautan<br>(link) ataupun tombol kembali (back)<br>yang ada pada browser | 4)15(60%)          |
| 8. | Situs web ini menyediakan petunjuk dan<br>tautan (link) yang berguna bagi saya<br>untuk mendapatkan informasi<br>yang saya inginkan          | 4) 16(68%)         |
| 9. | Tautan-tautan (link) dalam situs web ini<br>dipelihara (maintened) dan diperbarui<br>dengan baik                                             | 4)22(88%)          |
| 10 | Situs web ini tidak perlu banyak<br>membuka jendela baru (new browser<br>windows) ketika saya menjelajah situs                               | 4)18(72%)          |

# Tabel 4.7 Hasil Pengujian Halaman Pengujian Pelanggan

### 4.5.4 Pengujian Halaman Tabel Pengujian Pemilik

Pengujian web ini digunakan untuk mengetahui performa yang telah dibuat dan telah di ujikan ke pemilik Kios Oan Timor. Dimana pemilik kios telah merespon dengan baik dan layak digunakan..

Keterangan :

- 1: Sangat Tidak Setuju
- 2 : Tidak Setuju
- 3 : Netral
- 4 : Setuju
- 5 : Sangat Setuju

Hasil Pengujian web pemilik dapat dilihat melalui tabel 4.2.4

# Tabel 4.8 Hasil Pengujian Halaman Pengujian Pemilik

| NO  | Pertanyaan                                                                                              | Nilai     |
|-----|----------------------------------------------------------------------------------------------------|-----------|
|     |                                                                                                    | tertinggi |
| 1.  | Web ini sudah sesuai dengan yang di harapkan                                                            | 4         |
| 2.  | situs web ini mudah digunakan sesuai kebutuhan                                                          | 4         |
| 3.  | Konten pada situs web ini dikelola denganbaik                                                           | 4         |
| 4.  | Interface web mudah untuk digunakan                                                                     | 4         |
| 5.  | Web ini membingungkan ketika pertamakali digunakan                                                      | 3         |
| 6.  | Desain antarmuka (interface) situs web iniatraktif/menarik                                              | 4         |
| 7.  | Situs web ini memiliki tampilan yang konsisten                                                          | 2         |
| 8.  | Desain situs web masuk akal dan mudah dipelajari cara penggunaannya                                     | 4         |
| 9.  | Situs web ini dapat di akses sepanjang waktu                                                            | 4         |
| 10. | Saya merasa situs web ini dapat digunakan dengan efisien                                                | 4         |
| 11. | Situs web ini selalu memberikan pesan<br>yang jelas dan berguna ketika<br>memproses/melakukan suatu hal | 3         |

TAN

# 4.6 KELEBIHAN SISTEM

Kelebihan Sistem Informasi Penjualan Kain Tenun Suku Dawan Berbasis Web:

- 1. Mempermudah pembeli untuk mencari atau memesan kain yang di inginkan dikios oan timor
- Memudahkan admin dalam pencatatan dan pengolahan data secara terkomputerisasi
- 3. Memberikan Akses informasi Kios Oan Timor dalam proses penjualan kaintenun dan menampilkan model kain terbaru kepada pembeli kain tenun.
- 4. Adanya pemilihan kain yang paling banyak diminati oleh pembeli.

# 4.7 KEKURANGAN SISTEM

Kekurangan Sistem Informasi Penjualan Kain Tenun Berbasis Web:

- Web ini belum menampilkan semua jenis kain yang tersedia dikarenakanproses pembuatan yang memakan waktu cukup lama sekitar 1 bulan atau lebih
- 2. Belum terintregrasinya sistem ini dengan aplikasi berbasis Android maupun iOS.